## DAIMLER TRUCK

## Löschung eines Benutzers im Daimler Truck Supplier Portal

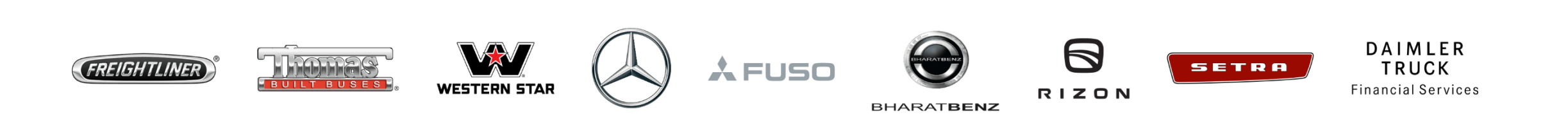

**Schritt 1:** Melden Sie sich mit Ihren Anmeldedaten im Daimler Truck Supplier Portal an. (URL: <u>https://supplier.daimlertruck.com</u>)

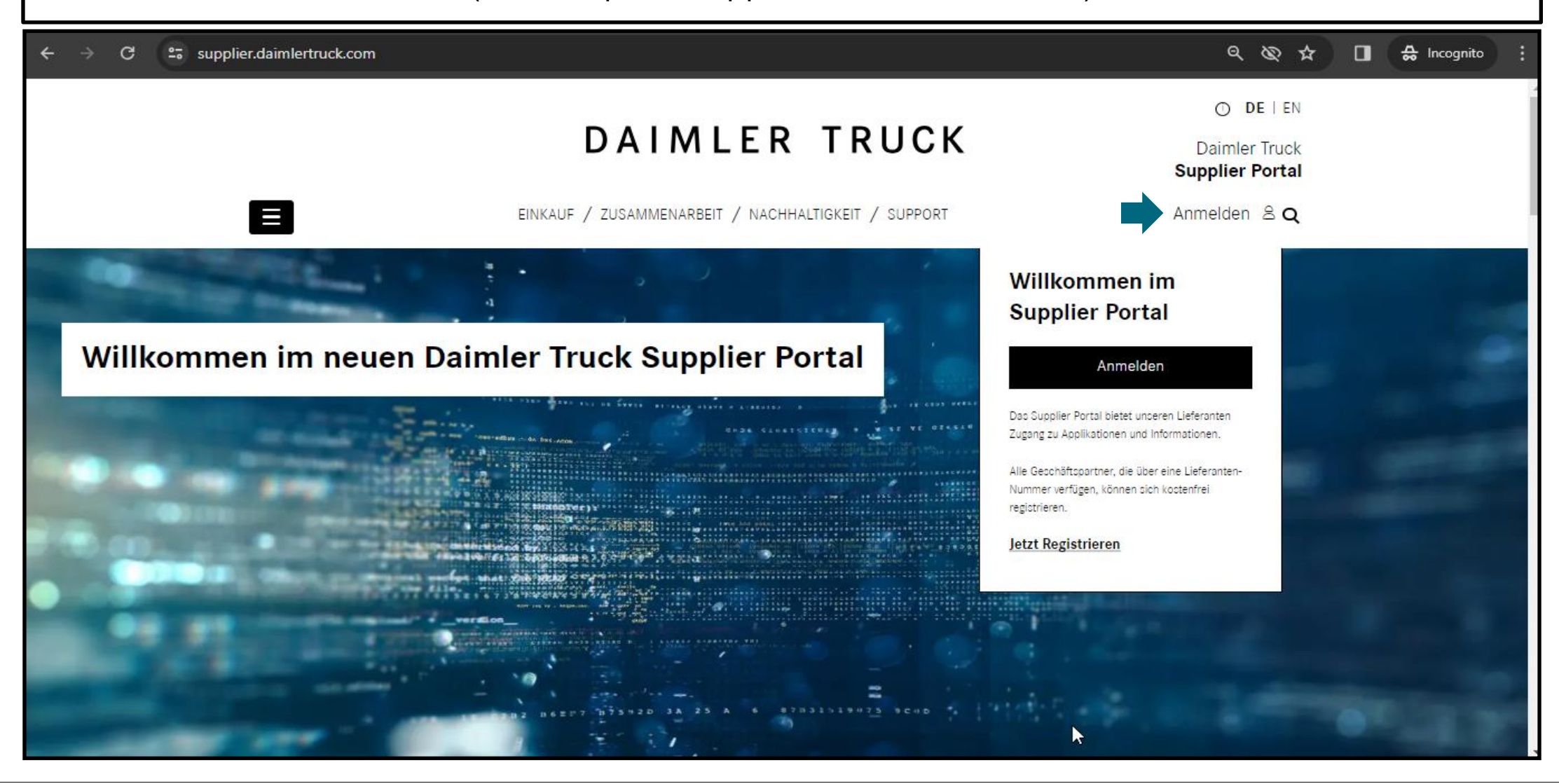

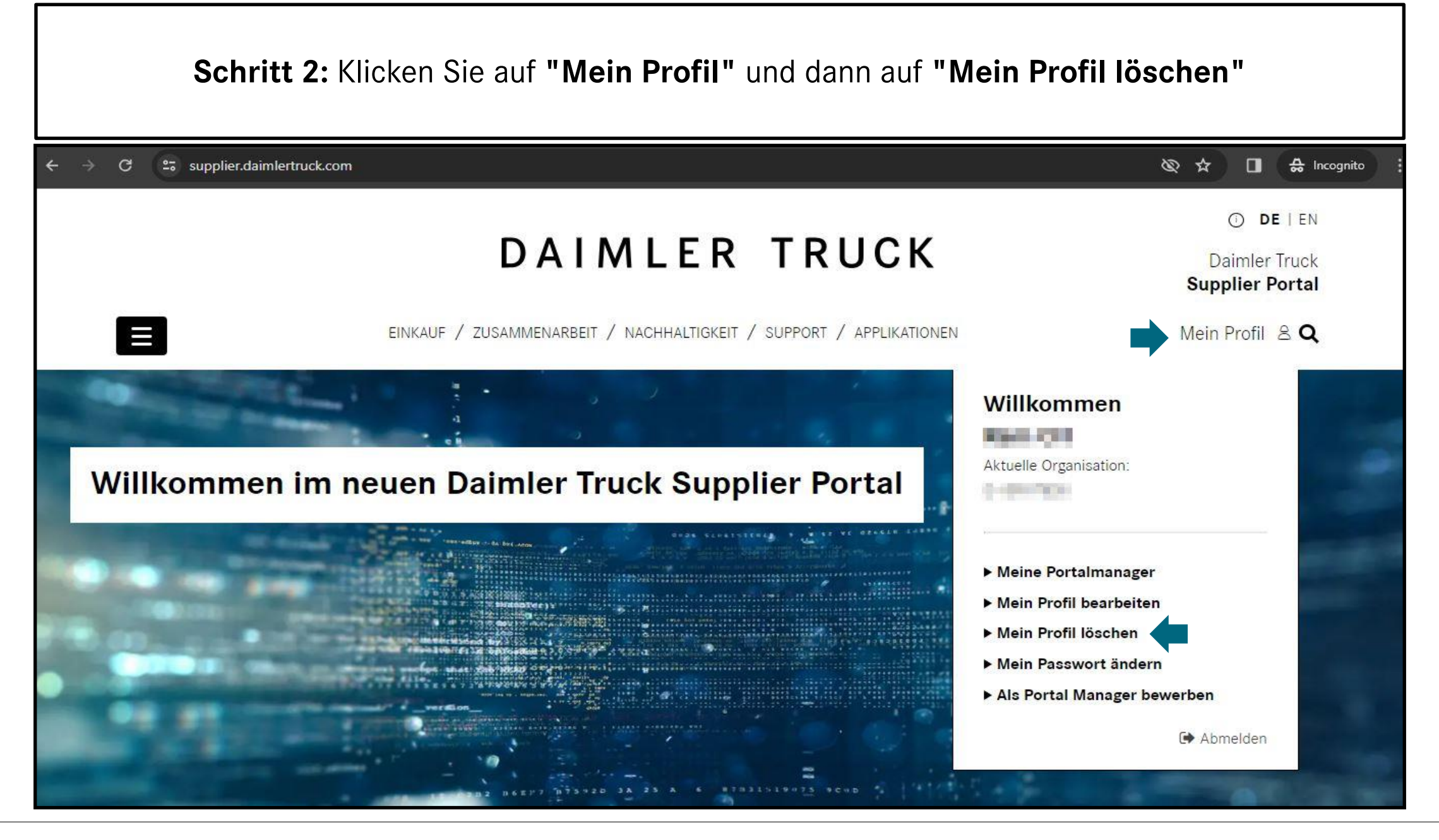

| <b>Schritt 3:</b> Bitte geben Sie " <b>DELETE</b> " ein und klicken Sie dann auf " <b>Ja löschen</b> "<br>(Hinweis: Bitte in Großbuchstaben schreiben)               |                                              |
|----------------------------------------------------------------------------------------------------|----------------------------------------------|
| ← → C 25 supplier.daimlertruck.com/benutzerkonto/mein-profil-loeschen                                                                                                | ९ 🗞 🏠 🖬 🖨 Incognito                          |
| DAIMLER TRUC                                                                                                    | O DE LEN<br>Daimler Truck<br>Supplier Portal |
| Benutzer löschen<br>Allgemeine Informationen<br>Sie sind dabei, Ihr Benutzerprofil zu löschen. Bitte geben Sie "DELETE" ein, um die Lö<br>Löschbestätigung<br>DELETE | schung zu bestätigen.                        |

Г